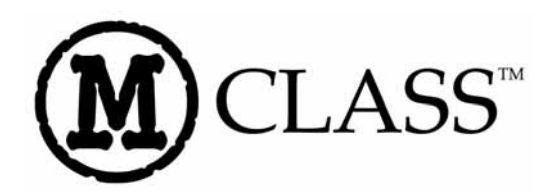

# Internal Ethernet Print Server Option Installation Instructions

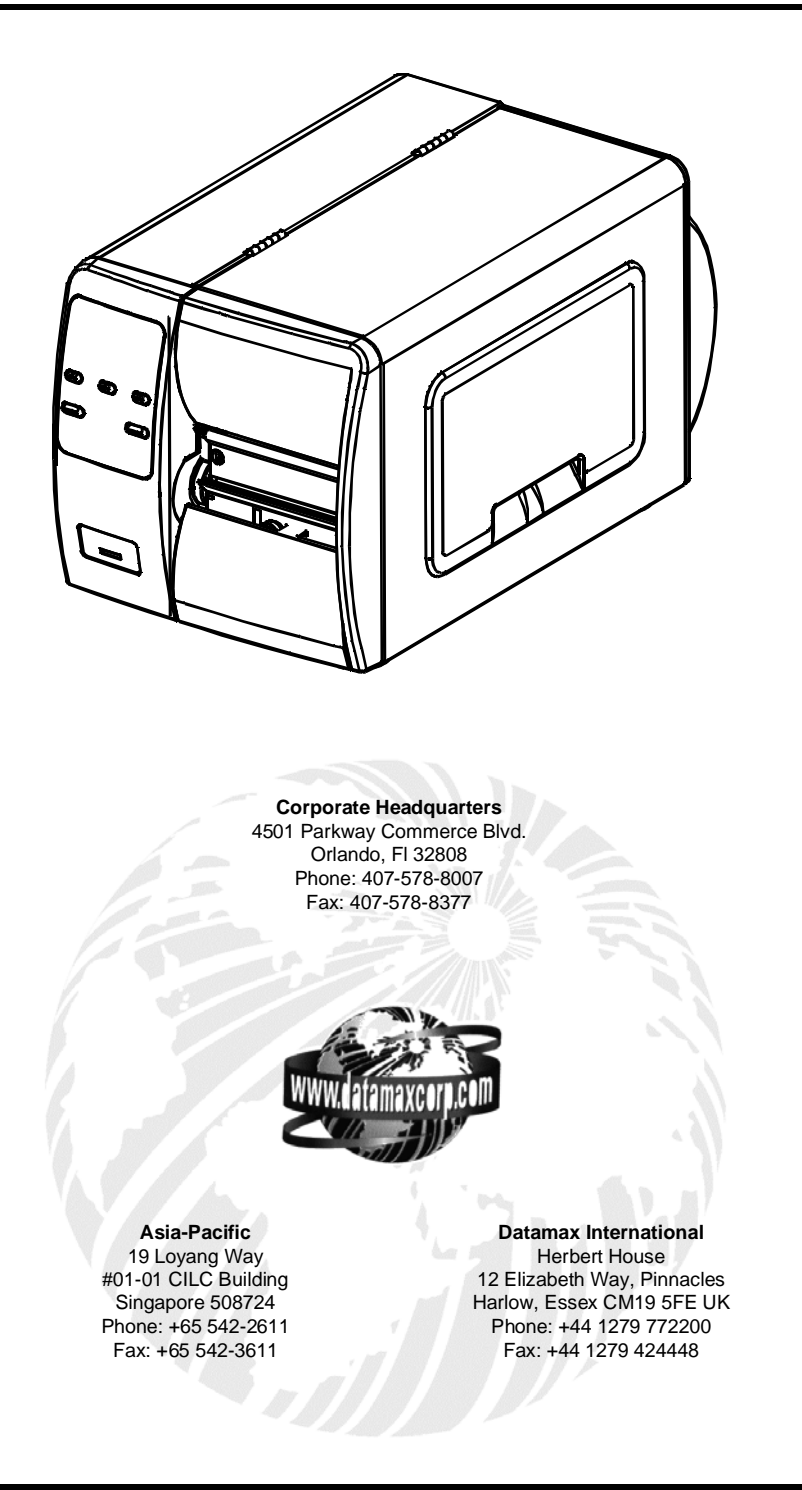

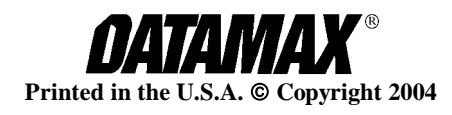

This kit contains the following items:

- ① Internal Ethernet Print Server PCB, P/N 51-2361-00
- <sup>②</sup> Standoff, P/N 17-3047-01
- ③ Ribbon Cable, P/N 32-2546-01

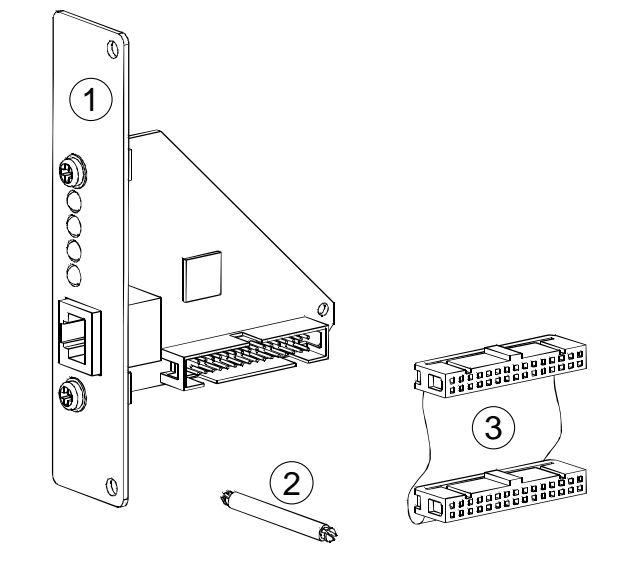

Follow the steps listed below to install this option.

**Note:** Only qualified service personnel should install this Option.

### **Tools Required**

To install this option you will need a #2 Phillips head screwdriver.

### Preparing the Printer

### Metal Cover Removal:

- 1. Turn 'Off' the power switch and unplug the printer.
- 2. Open the cover. Remove any installed media/ribbon from the printer.
- 3. Remove the single Screw on the rear of the printer and remove the two Screws securing the side cover.
- 4. Open the cover, remove the two Screws from the inside of the printer as shown.

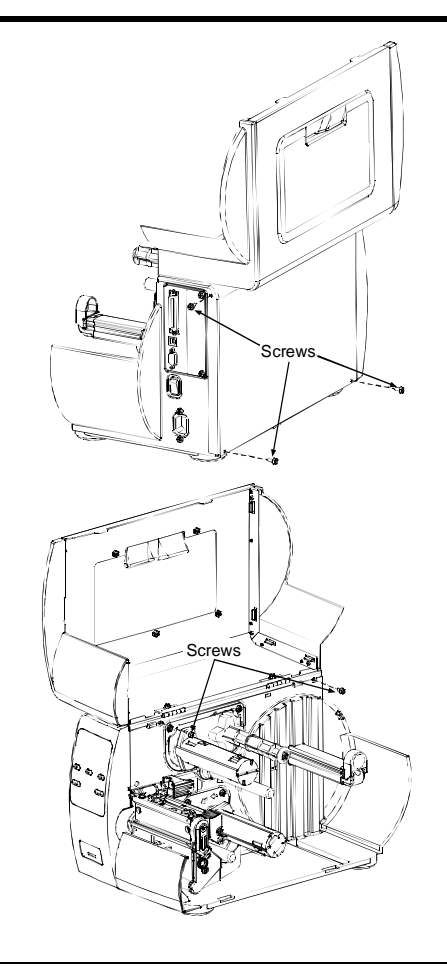

5. Lift the cover up and off the printer.

6. Remove the two Screws and the Cover Plate from the rear of the printer.

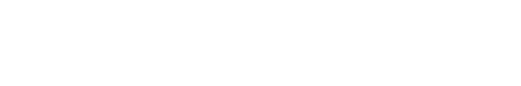

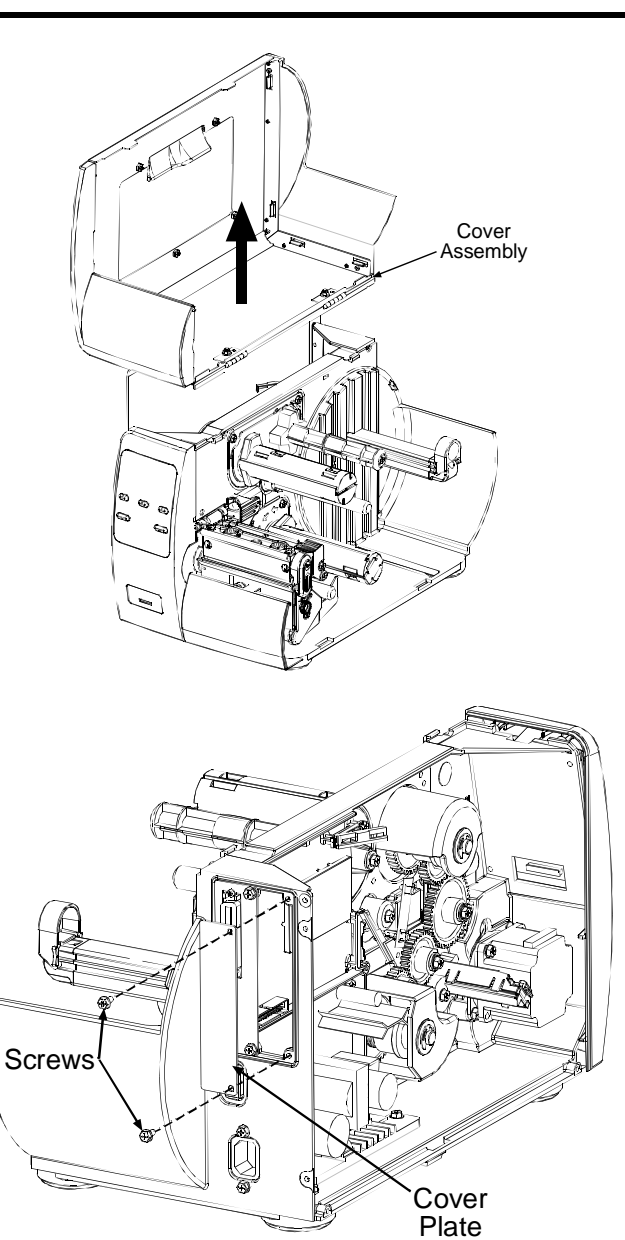

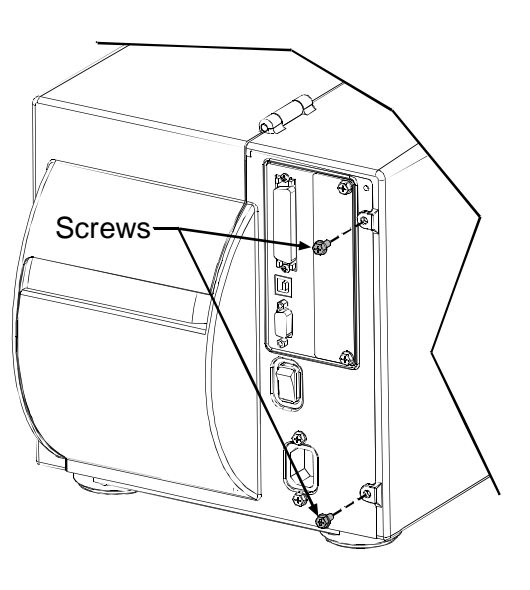

Plastic Cover Removal:

1. On the rear of the printer, remove the two Screws securing the cover.

2. Open the cover, slide the cover to the rear of the printer as shown. Be sure the Slide on the cover is clear of the Catch on the frame of the printer.

3. Lift the cover up and off the printer.

4. Remove the two Screws and the Cover Plate from the rear of the printer.

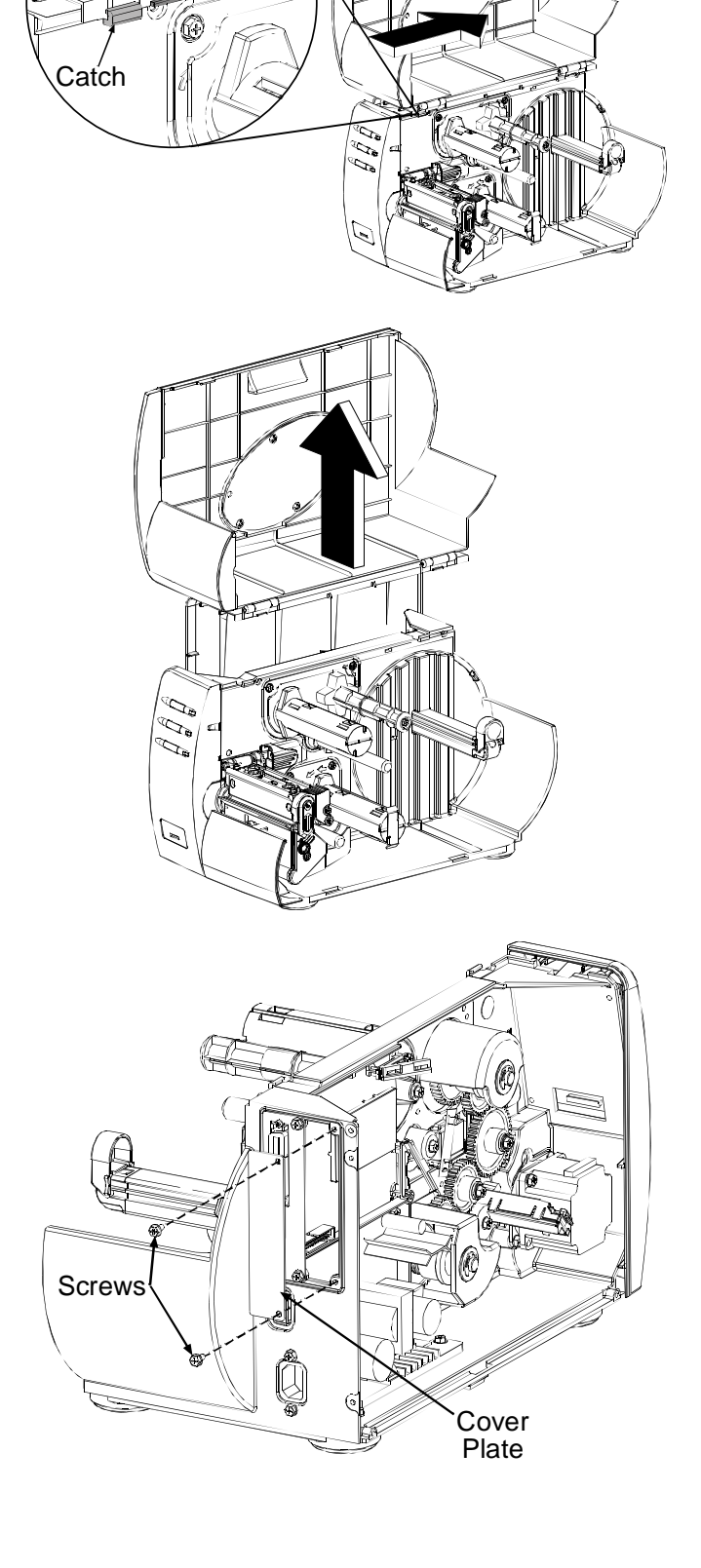

Slide

# Installing the Internal Ethernet Print Server Assembly

- 1. Slide the Print Server Assembly into the rear of the printer and secure with the two previously removed screws.
- Print Server Assembly Screws
- 2. Install each end of the supplied Ribbon Cable into its corresponding connectors on the printer's main board and Print Server Assembly.
- 3. Insert the Standoff into the holes in the printer's main board and Print Server Assembly.
- 4. Re-install the printer's covers and associated screws.

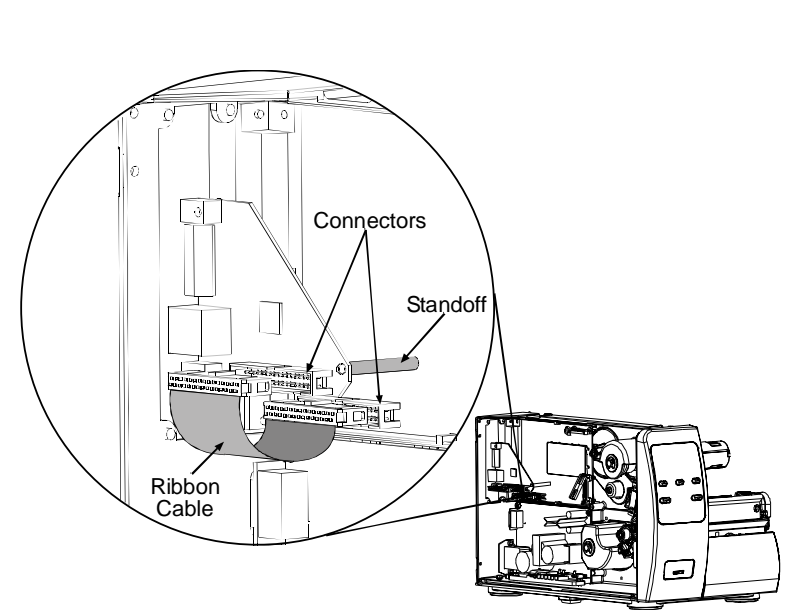

# Indicators and Connector

- **10M** Indicates a valid 10-megabit Ethernet connection is present when lit.
- **100M** Indicates a valid 100-megabit Ethernet connection is present when lit.
- **RX** Flashes when data is being received by the printserver.
- **TX** Flashes when data is being transmitted by the printserver.

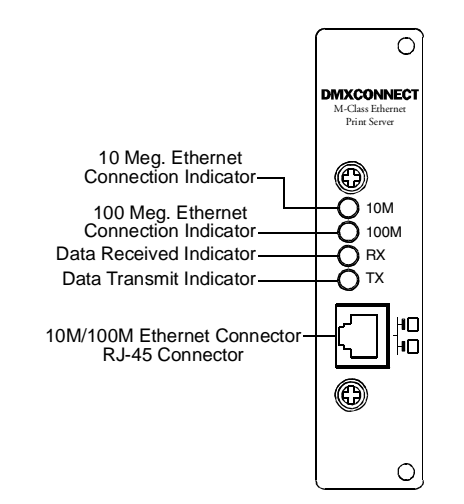

The Internal Ethernet Print Server can be configured in one of two ways:

- > Using 'IP Discovery' (DHCP, BootP, and RARP)
- > Using a static IP set using the printer's front panel.

**Note:** The factory default has IP Discovery 'Enabled'. If you do not wish to use the IP Discovery function be sure to set it to 'Disable' using the printers front panel before connecting and powering on the printer.

# Configuration Using IP Discovery (DHCP, BootP, and RARP)

☑ Note: After approximately 3 minutes the printer will display "IP DISCOVER FAILED" if it was unable to find a DHCP server. This message does not effect the operation of the printer and can be cleared from the display by pressing the Section Detection.

Once the Ethernet Print Sever has been installed and connected, plug in the power cord and Ethernet cable then turn the printer's power switch 'On'.

DHCP, BootP, and RARP are server services that provide a method for assigning and maintaining IP addresses. The Print Server obtains IP information from these services.

The factory default has IP Discovery enabled. This enables all three (DHCP, BootP, and RARP) server services, they are not individually selectable. The Print Server makes IP requests at power-up. If using this method of discovery, after the connection is established print a Configuration Label (see below) from the printer to obtain the IP Address and then use it to install your printer port and driver to complete your setup.

*Z* **Note:** Depending upon your server, you may have to wait a minute or two for the assigned IP Address to appear on the Configuration Label.

### To print a configuration label:

With the printer on, loaded with media (at least 4 inches wide) and ribbon (if printing with thermal transfer media). Press the **C TEST** button once, then use the FWD button scroll to 'PRINT CONFIGURATION' and press the **C TEST** button again to print.

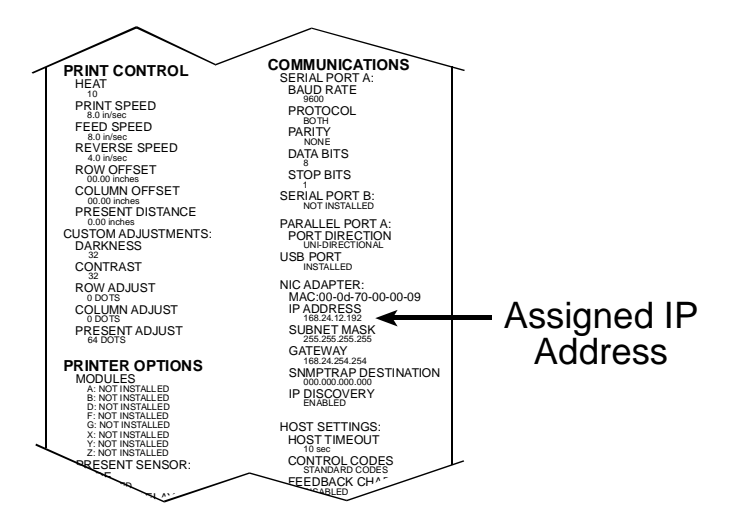

Once you have obtained the assigned IP from the configuration label you can then install the port and printer driver using the Windows<sup>®</sup> 'Add a Printer Wizard'. See section, *Installing the Printer Driver and Port* in this document.

Once the Ethernet Print Sever has been installed, plug in the power cord, but <u>do not</u> connect the Ethernet cable, then turn the printer's power switch 'On'.

| 1. | Verify the printer is in the 'Ready Mode'                                                                                                    | WED 10:16A 02JUL2003                                                                             |
|----|----------------------------------------------------------------------------------------------------|--------------------------------------------------------------------------------------------------|
|    |                                                                                                    |                                                                                                  |
| 2. | Press the $\blacksquare$ <b>MENU</b> button to enter the printer's menu.                                                                                                    | MENU MODE<br>MEDIA SETTINGS                                                                      |
| 3. | Using the FWD $\bigoplus$ button scroll to 'COMMUNICATIONS' and press the ENT $\bigoplus$ button.                                                                                                    | MENU MODE<br>COMMUNICATIONS                                                                      |
| 4. | Using the FWD  button scroll to 'NIC ADAPTER' and press<br>the ENT  button.                                                                                                    | COMMUNICATIONS<br>NIC ADAPTER                                                                    |
| 5. | Using the FWD  button scroll to 'IP DISCOVERY' and press<br>the ENT  button.                                                                                                    | NIC ADAPTER<br>IP DISCOVERY                                                                      |
| 6. | Using the FWD  button scroll to 'DISABLED' and press the ENT  button.                                                                                                    | IP DISCOVERY<br>*DISABLED                                                                        |
| 7. | Press the ESC <sup>•</sup> button once to return to the 'NIC<br>ADAPTER' menu level. Then use the FWD button scroll to<br>'IP ADDRESS' and press the ENT C button.                                                                                                    | NIC ADAPTER<br>IP ADDRESS                                                                        |
| 8. | Use the FWD and REV buttons to increment/decremnt the flashing value. Press the ENT button to move to the next field. Once all fields are correct press the ESC's button once. The value will automatically be saved.<br>You can then use the FWD to scroll to the 'SUBNET MASK and 'GATEWAY' menu items and set those values in the same manner as the 'IP ADDRESS' was set. | IP ADDRESS<br>*192.000.000.192<br>SUBNET MASK<br>*000.000.000.000<br>GATEWAY<br>*000.000.000.000 |

**Mote:** When the menu item 'IP DISCOVERY' is set to enabled you will not be able to change the values for the "IP ADDRESS', 'SUBNET MASK', or 'GATEWAY' menu items. The values displayed are for reference only and will become active once 'IP DISCOVERY' set to disabled.

9. Once you have the proper addresses set, press the ESC<sup>▲</sup> button repeatily until you have exited the printer's menu. Turn OFF the printer and then back ON.

WED 10:16A 02JUL2003 READY

Once you have entered your IP settings into the printer you can then install the port and printer driver using the Windows<sup>®</sup> 'Add a Printer Wizard'. See section, *Installing the Printer Driver and Port* in this document.

### Using the HTML Pages

The printer has resident HTML (Web) pages that allow configuration of network and printer settings as well as performing status queries and diagnostic tests. To configure the Print Server and other internal printer settings you can access the printer via HTML pages using any Web browser.

- 1. In your Web browser, choose **File -> Open**.
- 2. Enter the IP address of the Print Server and press Enter. (The default IP Address is: 192.0.0.192)

**Note:** Consult with your system administrator for all necessary address, printer, and protocol information. To change these settings you will be asked for an authentication password. Type sysadm and click "Apply".

Next you should see the Print Server's Unit Information page:

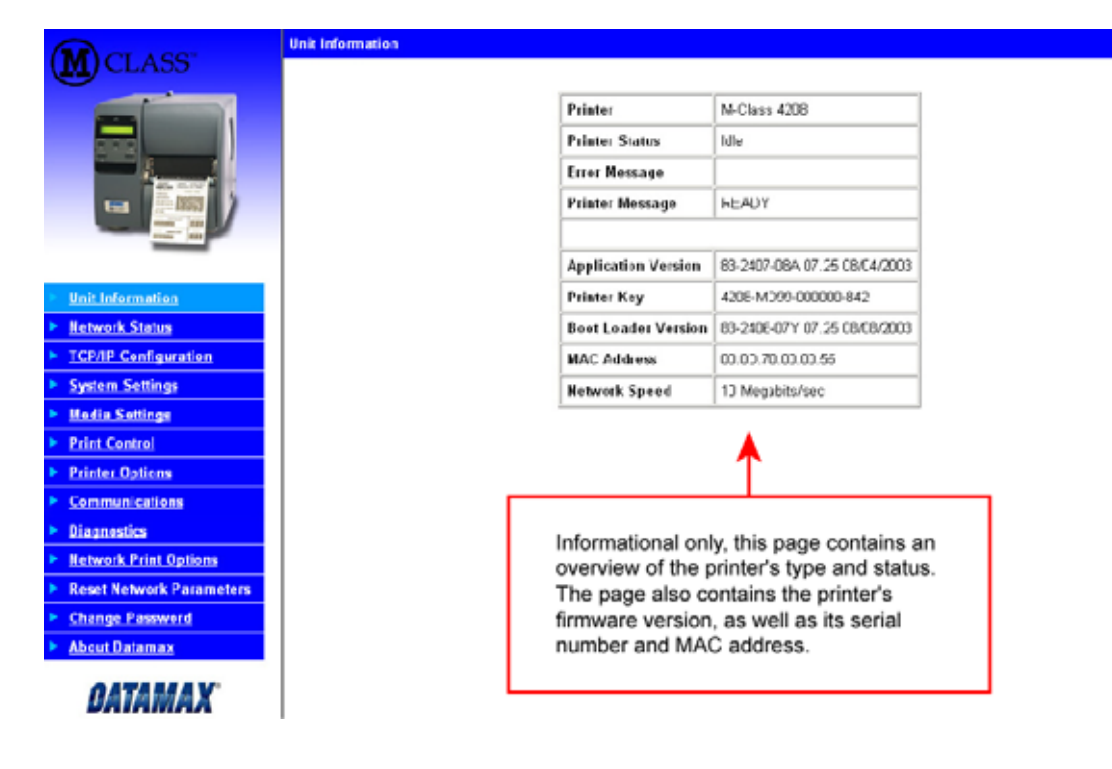

# Network Status

| MAC Address       0.00.70:00:30.02         Network Topology       Ethernet         Network Speed       100 Megabits/sec         * Unit Information       Frame Type         Retwork Status       Frame Type         * Unit Information       Frame Type         Retwork Status       Frame Type         Ethernet II       IP Address         Network Status       Submet Mask         System Settings       Submet Mask         Media Settings       Default Gateway         Print Centrol       SNMP Trap Destination         Bestination Port       9100         SIMP Trap Destination       0.00.0         Informations       Reseal Network Parameters         Change Password       Secondary Server Logged in       0.00.0         Informational only, this page contains an overview       Informational only, this page contains an overview                                                                                    |                          | Network Information |                                                                                                    |                                                              |                                                    |                                             |
|----------------------------------------------------------------------------------------------------|--------------------------|---------------------|----------------------------------------------------------------------------------------------------|--------------------------------------------------------------|----------------------------------------------------|---------------------------------------------|
| MAC Address       000D7:000:30.02         Network Topology       Ethernet         Network Speed       100 Megabits/sec         Vinit Information       Frame Type         Network Staba       10.12.0.201         System Stations       Subnet Mask         System Stations       Default Gateway         Print Control       Print Control         Print Control       Print Control         Print Control       Print Control         Print Control       Print Control         Print Control       Print Control         Print Control       Print Control         Print Control       Print Control         States       States         States       States         Conmunications       Bestination Port         Diagnostics       IP Officeovery         IP Discovery       Disabled         Secondary Server Logged in       0.000         Secondary Server Logged in       0.000         Secondary Server Logged in       0.000 | <b>M</b> CLASS           |                     |                                                                                                    |                                                              |                                                    |                                             |
| Network Topology       Ethernet         Network Speed       100 Megabits/sec         Unit Information       TCP/IP Status         Network Situatus       Frame Type         Ethernet II       IP Address         102 PConfiguration       Subnet Mask         System Settings       ID 12 0.201         Subnet Mask       265 265 0.0         Default Gateway       10.12 254 254         Print Control       Print Control         Print Control       Piono         Network Print Options       IP Discovery         Communications       IP Obscovery         Network Print Options       Econdary Server Logged in         Change Password       No.00         About Datamax       Informational only, this page contains an overview                                                                                                    |                          | MAC Ad              | dress D                                                                                                    | 0:0D:70:00:30:02                                             | -                                                  |                                             |
| Network Speed       100 Megabits/sec         Unit Information       TCP/IP Status         Unit Information       Ethemet II         Network Status       ID 120 201         System Settings       ID 120 201         System Settings       Default Gateway         Plint Control       Default Gateway         Plint Control       Points         Communications       SNMP Trap Destination         Diagnostics       Primary Server Logged in         Reset Network Parameters       Secondary Server Logged in       0.000         Secondary Server Logged in       0.000       Secondary Server Logged in       0.000                                                                                                    |                          | Network             | Topology E                                                                                                    | thernet                                                      |                                                    |                                             |
| Unit Information         Network Status         ICP/IP Status         ICP/IP Configuration         System Settings         Media Settings         Printer Options         Communications         Diagnostics         Network Print Options         Communications         Diagnostics         Network Print Options         Change Password         About Datamax                                                                                                    |                          | Network             | Speed 10                                                                                                    | 00 Megabits/sec                                              |                                                    |                                             |
| Unit Information         Network Status         ICP/IP Configuration         ICP/IP Configuration         System Settings         Wedia Settings         Print Control         Print Control         Print Control         Destination Port         Print Control         Diagnostics         IP Discovery         Primary Server Logged in         0.0.0         Secondary Server Logged in         0.0.0         Change Password         Abour Datamax         Informational only, this page contains an overview                                                                                                    |                          | TCP/IP Status       |                                                                                                    |                                                              |                                                    |                                             |
| Network Status       II         ICP/IP Configuration       Subnet Mask         System Settings       Subnet Mask         Print Control       Default Gateway         Printer Options       SNMP Trap Destination         Observer Logged in       0.0.0         Reset Network Print Options       Secondary Server Logged in         About Datamax       Informational only, this page contains an overview                                                                                                    | Unit Information         | Frame Type          | ,                                                                                                    | Ethernet II                                                  |                                                    |                                             |
| ICP/IP Configuration       IP Address       10.12.0.201         System Settings       Subnet Mask       256.256.00         Media Settings       Default Gateway       10.12.254.254         Print Control       9100       9100         Printer Options       SNMP Trap Destination       0.0.0         Communications       IP Discovery       Disebled         Diagnostics       IP Discovery       Disebled         Network Print Options       Se condary Server Logged in       0.0.0         Change Personerd       Se condary Server Logged in       0.0.0         About Determax       Informational only, this page contains an overview                                                                                                    | Network Status           |                     |                                                                                                    |                                                              |                                                    |                                             |
| System Settings       Subnet Mask       255 255.0.0         Media Settings       Default Gateway       10.12 254.254         Print Control       9100         Printer Options       SNMP Trap Destination       0.0.0         Communications       IP Discovery       Disabled         IP Discovery       Disabled       Primary Server Logged in       0.0.0         Change Password       Secondary Server Logged in       0.0.0         About Determax       Informational only, this page contains an overview                                                                                                    | TCP/IP Configuration     | IP Address          |                                                                                                    | 10.12.0.201                                                  |                                                    |                                             |
| Media Settings       Default Gateway       10.12 254 254         Print Control       Destination Port       9100         Printer Options       SNMP Trap Destination       0.0.0         Communications       IP Discovery       Disabled         Network Print Options       Primary Server Logged in       0.0.0         Reset Network Parameters       Se condary Server Logged in       0.0.0         Change Password       Informational only, this page contains an overview                                                                                                    | System Settings          | Subnet Mas          | ak.                                                                                                    | 255.255.0.0                                                  |                                                    |                                             |
| Print Control     Destination Port     9100       Printer Options     SNMP Trap Destination     0.0.0.0       Communications     IP Discovery     Disabled       Dispositics     IP Discovery     Disabled       Reset Network Print Options     Secondary Server Logged in     0.0.0.0       Change Password     Secondary Server Logged in     0.0.0.0                                                                                                    | Media Settings           | Default Gat         | eway                                                                                                    | 10.12.254.254                                                |                                                    |                                             |
| Printer Options       SNMP Trap Destination       0.0.0         Communications       IP Discovery       Disabled         Primary Server Logged in       0.0.0         Reset Network Parameters       Se condary Server Logged in       0.0.0         Change Password       Informational only, this page contains an overview                                                                                                    | Print Control            | Destination         | Port                                                                                                    | 9100                                                         |                                                    |                                             |
| Communications     Diagnostics     IP Discovery     Disebled     Primary Server Logged in     0.0.0     Secondary Server Logged in     0.0.0     Secondary Server Logged in     0.0.0     Informational only, this page contains an overview                                                                                                    | Printer Options          | SNMP Trap           | Destination                                                                                                    | 0.0.0.0                                                      |                                                    |                                             |
| Diagnostics       IP Discovery       Discovery         Network Print Options       Primary Server Logged in       0.0.0         Reset Network Parameters       Secondary Server Logged in       0.0.0         Change Password       Informational only, this page contains an overview                                                                                                    | Communications           |                     |                                                                                                    |                                                              |                                                    |                                             |
| Network Print Options     Primary Server Logged in     0.0.0       Reset Network Parameters     Se condary Server Logged in     0.0.0       Change Password     Notor Datamax     Informational only, this page contains an overview                                                                                                    | Diagnostics              | IP Discover         | У                                                                                                    | Disabled                                                     |                                                    |                                             |
| Reset Network Parameters     Secondary Server Logged in 0.0.0.0       Change Password     About Datamax       Informational only, this page contains an overview                                                                                                    | Network Print Options    | Primary Se          | rver Logged i                                                                                                    | n 0.0.0.0                                                    |                                                    |                                             |
| Change Password About Datamax Informational only, this page contains an overview                                                                                                    | Reset Network Parameters | Secondary           | Server Logge                                                                                                    | d in 0.0.0.0                                                 |                                                    |                                             |
| About Datamax     Informational only, this page contains an overview                                                                                                    | Change Password          |                     |                                                                                                    |                                                              |                                                    |                                             |
| Informational only, this page contains an overview                                                                                                    | About Datamax            |                     |                                                                                                    |                                                              |                                                    |                                             |
| ORIAMAX of the current network settings including discovery methods, address settings, network topology and speed                                                                                                    | DATAMAX                  |                     | of the of the of | ational only, this<br>current network :<br>ds, address setti | page contains<br>settings includ<br>ngs, network t | an overview<br>ing discovery<br>opology and |

# **TCP/IP Configuration**

|                                                                                              |                                                                                                    |                                                | *Fixed IP Address users define the address here.<br>(Usually, printers in a network get a fixed IP<br>Address because they are referred to by address<br>rather than by name.)                                                   |
|----------------------------------------------------------------------------------------------|----------------------------------------------------------------------------------------------------|------------------------------------------------|----------------------------------------------------------------------------------------------------|
| M CLASS                                                                                      | TCP/IP Configuration<br>Static IP Settings<br>IP Address                                                                                                    | 10 , [12 , [201 🖌                              | *Enter a subnet mask. Printer responses can only<br>get across address ranges (subnet mask) if the<br>Print Server sends them to the network's gateway<br>server, which transfers messages from one<br>address range to another. |
| - 3                                                                                          | Subnet Mask<br>Default Gateway                                                                                                    | [265 .]265 .]0 .]0 ◀<br>[10 .]12 .]254 .]254 ◀ | *Enter the address of the system's gateway.<br>Networked printers are addressed from other<br>points in the network as well, which means that<br>the Print Server needs to know a cateway                                        |
| Unit Information     Natwork Status     TCPAP. Configuration                                 | DICP Settings<br>Enable IP Discovery (DHCP, BOOTP, etc.)<br>Port Number                                                                                                    | bi00                                           | address. Most print protocols (like (pr) establish a<br>point to point connection to get responses from<br>the printer. Without a gateway address the printer<br>doesn't seem to respond and is 'not there.'                     |
| System Settings     Media Settings     Print Central     Printer Options                     | SNMP Trap Destination Address NerBiOS (WINS) Settlings NatBIDS Name                                                                                                    | 0.00.00                                        | Enable IP DISCOVERY if you want to use a boot-<br>protocol (DHCP, BootP, or RARP) and not a fixed<br>IP Address.                                                                                                    |
| Communications     Diagnostics     Network Print Options     Reset Network Parameters        | Pilenary WINS Server<br>Secondary WINS Server                                                                                                    | q. q. q. g<br>q. q. q                          |                                                                                                    |
| Change Password     About Datamax     DATAMAX                                                | A password is re                                                                                                    | quirind to perform this function               | * These items will be greyed-out when IP<br>Discovery is enabled. The values listed<br>are stored in the printer's memory.                                                                                                    |
| To use Wi<br>instead of<br>Name (su<br>with a three<br>Primary W<br>199.92.18<br>of a Second | ndows Internet Name Service (WINS)<br>an IP Address, specify a NetBIOS<br>cch as the Print Server serial number<br>e-letter prefix of 'DMX') assign its<br>INS Server address (for example,<br>7.171). Optionally, assign the IP address<br>ndary WINS Server. |                                                |                                                                                                    |

### System Settings, Media Settings, and Print Control

Many of the printer's internal menu settings can be controlled from the following next six screens. This allows the user to adjust many of the printer's settings remotely without using the printer's front panel. For more information on the function of these settings see the M-Class Operator's Manual.

|   | 1.000                                                                                                    | all research to the second second sec                                                                                                    |                                                                                                    | partners in succession.                                                                                                    |
|---|----------------------------------------------------------------------------------------------------|----------------------------------------------------------------------------------------------------|----------------------------------------------------------------------------------------------------|----------------------------------------------------------------------------------------------------|
| ) | Default Module;                                                                                                    | (P)                                                                                                    | Scaleable Fout Cache:                                                                                                    | his is                                                                                                    |
| 2 | Synakola:                                                                                                    | PM 2                                                                                                    | Double Byte Symbolic                                                                                                    | luc 2                                                                                                    |
|   | RearMable Counter:                                                                                                    | 1006                                                                                                    | Date:                                                                                                    | 1/2144160476/200<br>1/2144160476/20                                                                                                    |
|   | Format Attribution                                                                                                    | W XCH<br>C Opeque<br>C Dataparent                                                                                                    | Label Rotation                                                                                                    | C Enabled<br># Disabled                                                                                                    |
|   | Incaging Moder                                                                                                    | C Sirgh Later<br># Multi-Later                                                                                                    | Pame Mide                                                                                                    | C Entered<br># Doubled                                                                                                    |
|   | Post Mode:                                                                                                    | C Enabled<br>C Databled                                                                                                    | Select Security:                                                                                                    | C Secure Meny<br># Disabled                                                                                                    |
|   | Imput Moda:                                                                                                    | if pet,<br>C Lee                                                                                                    | Units of Measure:                                                                                                    | # teperat<br>C Metric                                                                                                    |
|   | SOP Exodution:                                                                                                    | C 153 (Prod. Plus)<br>C 220 (Alegri)<br>C 250 (Prodigi)<br>& Double                                                                                                    | DPL Excelation:                                                                                                    | C Alegn<br>C Podgy Plus<br>C Podgy<br># Stanled                                                                                                    |
|   | Back Ather Print:                                                                                                    | C Englind<br># Deabled                                                                                                    | Fout Excelution:                                                                                                    | # Standard Funts<br>C CO Times<br>C Usar O StD                                                                                                    |
|   | Hene Language;                                                                                                    | [English ]                                                                                                    | Up-grade Printer<br>Cedu:                                                                                                    | Ē.                                                                                                    |
|   | Calumn Enselation:                                                                                                    | 203 ibits<br>(196-203)                                                                                                    | Balack Fautoria                                                                                                    | [                                                                                                    |
|   |                                                                                                    | Fan                                                                                                    | it Handling                                                                                                    |                                                                                                    |
|   | Lood                                                                                                    | Standard 🕑                                                                                                    | Vold Distance                                                                                                    | (10-200)                                                                                                    |
|   | Batry Count                                                                                                    | P.                                                                                                    | 1                                                                                                    |                                                                                                    |
|   |                                                                                                    | Aparametri in                                                                                                    | sared to charge settings                                                                                                    |                                                                                                    |
|   |                                                                                                    |                                                                                                    |                                                                                                    |                                                                                                    |
| - | 10000                                                                                                    | C Direct Thermal                                                                                                    |                                                                                                    | 0.54                                                                                                    |
|   | Modia Type:                                                                                                    | C Deat Thermal<br>P Thermal Tratable                                                                                                    | Sumar Type:                                                                                                    | C Sap<br>C Rafectes<br># Contrustal                                                                                                    |
|   | Mindle Type:<br>Label Longth:                                                                                                    | C. Direct Thermal<br>P. Thermal Transfer<br>B00 inches<br>(0 - 99 20)                                                                                                    | Sonnor Type:<br>Marinenn Label<br>Longfu                                                                                                    | C Sap<br>C Refective<br># Continuous<br>(0 - 99.99)<br>(a so                                                                                                    |
|   | Modia Type:<br>Label Longth:<br>Paper Out Distance                                                                                                    | Creat Thermal     P Thermal Transfer     P 00                                                                                                    | Sonnor Type:<br>Marineens Label<br>Longth:<br>Label Width:                                                                                                    | C Say<br>C Refectes<br># Continuous<br>(1-99.90)<br>[15:00]<br>[4:20]<br>[75:4:26]<br>[15:4:26]                                                                                                    |
|   | Madia Type:<br>Label Longth:<br>Paper Out Distance<br>Ribbon Low Distance                                                                                                    | C Direct Thermal<br>P Thermal Transfer<br>(C Direct Thermal<br>P Thermal Transfer<br>(C Direct Thermal<br>(C Direct Thermal<br>(C Direct Th                                                                                                    | Somer Type:<br>Marinem Label<br>Length<br>Label Width:                                                                                                    | C Sap<br>C Refective<br># Continuous<br>(16:00 incluse<br>(0 - 99:00)<br>[4:26 incluse<br>(75 - 4:26) incluse                                                                                                    |
|   | Hodia Type:<br>Label Longth:<br>Paper Out Distance:<br>Ribbox Low Diamet                                                                                                    | Count Thermal<br>P Thermal Thermal<br>P Thermal Thermal<br>P 29 29<br>P 29<br>P 2                                                                                                    | Sonnor Type:<br>Monimum Labol<br>Loogh:<br>Labol Width:<br>or Calibration<br>Gap Sensor Lavolt                                                                                                    | C Sap<br>C Sap<br>C Padectes<br># Contraval<br>[16:0] inclusi<br>(75:426) inclusi<br>[16:0]<br>[10:0]<br>[10:0                                                                                                    |
|   | Houtin Type:<br>Labot Langth:<br>Pages Out Distance<br>Diblom Line Diamet<br>Pages Samos Lavel<br>Tran Somer Gain;                                                                                                    | C Dest Thermal<br>P Thermal Transfer<br>D 19 29)<br>D 20 29)<br>D 20 29)<br>D 20 20<br>D 20<br>D                                                                                                    | Sonnor Type:<br>Horisons Labor<br>Labor Widds:<br>so Calification<br>Gap Season Lavet:<br>Roll Paper Lovet:                                                                                                    | C 546<br>C 904cme #<br>K Contravut<br>B Contravut<br>B Contravut<br>B 200<br>B 200<br>B |
|   | Hodia Type:<br>Label Longth:<br>Paper Out Statance<br>Ribbon Low Statent<br>Paper Samor Lovel<br>Tran Semeri Gale:<br>Math Semeri Gale:                                                                                                    | C Deel Thermal<br>P Thermal Thermal<br>P Thermal Thermal<br>D 199 (99)<br>P 255<br>D 99 (99)<br>meter<br>D 256<br>p 99 (99)<br>meter<br>D 256<br>p 0, 200)<br>Seen<br>Seen<br>D 256<br>p 0, 200<br>p 0, 200<br>p 0                                                                                                    | Konner Type:<br>Horiseen Label<br>Label Widts:<br>Callbation<br>Gap Sense Lavel:<br>Refl Paper Level:<br>Refl Paper Level:                                                                                                    | C Site<br>C Refection<br>& Continuous<br>(1-99.00)<br>(15.00 within<br>(15.4.28)<br>(15.4.28)                                                                                                    |
|   | Madia Tape:<br>Label Langth<br>Paper Out Statance<br>Ribbins Low Diamet<br>Paper Samoi Lavel<br>Tran Somer Gale;<br>Mark Somer Lovel<br>Empty Somer Lovel                                                                                                    | C Depit Thermal<br># Thermal Transfer<br>0.799.293<br>0.799.293<br>0.799.293<br>1000 and the<br>0.799.293<br>market<br>0.799.293<br>market<br>0.799                                                                                                    | Sonnor Type:<br>Marineen Labot<br>Length<br>Lubot Width:<br>or Califertien<br>Gap Sensor Lovel:<br>Refl Paper Lovel:<br>Refl Sensor Galu:                                                                                                    | C         Sign           C         Reflections           M         Continuous           [16:00]         sign free           (15:10)         sign free           (15:10)         sign free      <                                                                                                    |
|   | Hedia Type:<br>Label Langth:<br>Paper Out Distance<br>Ribbon Low Diamet<br>Paper Sensor Lovel<br>Tran Sensor Gale;<br>Hash Sensor Lovel<br>Empty Sensor Lovel                                                                                                    | C Deel Thermal<br>P Thermal Thermal<br>D 199 293<br>D 255 m makes<br>D 99 293<br>D 256 m makes<br>D 99 293<br>met [1.08 makes<br>D 0.99 203<br>Met [1.08 makes<br>D 0.99 203<br>Met [1.08 makes<br>D 0.99 20<br>Met [1.08 makes<br>D 0.99 20<br>Met [1.08 makes<br>D 0.99                                                                                                    | Konser Type:<br>Konser Type:<br>Label Widt:<br>Callkrains<br>Callkrains<br>Gap Season Lovel:<br>Reft Paper Level:<br>Reft Paper Level:<br>Reft Season Galac                                                                                                    | C Site<br>C Rolecties<br>& Continuous<br>(16:00 within<br>(16:00 within<br>(16:00 withi                                                                                                    |
|   | Modia Type:<br>Labol Longth:<br>Paper Cot Statance<br>Obtion Low States<br>Paper Session Lovel<br>Tran Somer Gale;<br>Math Somer Lovel<br>Empty Session Lovel                                                                                                    | C. Depit Thermal<br># Thermal Transfer<br>D. 79 29)<br>100 - 2000<br>100 - 2000<br>100 - 2000<br>100 - 2000<br>100<br>0.7900<br>100<br>0.700<br>0.7000<br>0.700<br>0.7000<br>0.7000<br>0.70000<br>0.7000<br>0.70000<br>0.70000<br>0.70000<br>0.7000<br>0.70000<br>0.7000<br>00                                         | Sonnor Type:<br>Bortowers Labot<br>Leagth<br>Lubot Width:<br>or Calibration<br>Gap Sensor Lovel:<br>Red Paper Lovel:<br>Red Sonnor Gala:<br>genet to charge settings                                                                                                    | C         Sign           C         Sign           E         Continuous           [E:00         signess           (15         signess           (75:4.28)         signess           [16         Signess           (75:4.28)         signess           [16         Signess           (75:4.28)         signess           [16         Signess           (75:4.28)         signess                                                                                                    |
|   | Hindia Type:<br>Labot Longth:<br>Paper Out Statance<br>Obtion Low Diamet<br>Paper Samor Lovel<br>True Semore Lovel<br>Empty Semore Lovel                                                                                                    | C Deet Thermal<br># Thermal Transfer<br>D - 79 29)<br>D - 79 29)<br>10 25<br>0 - 79 29)<br>10 20<br>10 0 - 2 00)<br>10 0 - 2 00)<br>10 0 - 2 00)<br>10 0<br>5 000<br>10 0<br>5 000<br>10 0<br>5 000<br>10 0<br>5 000<br>10 0<br>5 000<br>10 0<br>5 000<br>10 0<br>5 000<br>5 0000<br>5 000<br>5 0000<br>5 0000<br>5 0000<br>5 00000<br>5 00000<br>5 0000000<br>5    | Sonner Type:<br>Horissen Label<br>Leight<br>Label Widds<br>or Calibration<br>Gap Seasor Lovel:<br>Red Paper Level:<br>Red Seasor Gain:<br>gener to change vettings<br>Gam                                                                                                    | C 546<br>C 906cme # Centroute<br># Centroute<br># Centroute<br># 20 minute<br>(75 - 4.26)<br># 20<br>6 - 250<br>72<br>8 - 250<br>9 - 250<br>9 -                                                                                                    |
|   | Heatla Type:<br>Label Langth:<br>Paper Out Distance:<br>Ribbon Low Diamet<br>Paper Sensor Lovel<br>Tran Sensor Gale;<br>Hash Sensor Lovel<br>Empty Sensor Lovel                                                                                                    | C Deet Thermal<br>P Thermal Thermal<br>D 190 29)<br>D 295 29<br>D 295 29<br>D 295 20<br>F 0 20<br>D 295 20<br>D 295 20<br>F 0 20<br>F 0 20                                                                   | Sonner Type:<br>Harinsen Label<br>Label Widt:<br>I Label Widt:<br>or Callbration<br>Gap Senner Level:<br>Pell Paper Level:<br>Pell Sonner Gale:<br>genet to charge settings                                                                                                    | C Site<br>C Rolecties<br>& Controlous<br>(1 500) instant<br>(15 4 26)<br>(15 4 26)<br>(15 4 26                                                                                                    |
|   | Keedia Tape:<br>Label Langth:<br>Paper Out Distance:<br>Ribbon Live Diamet<br>Paper Sensor Level<br>Tran Sensor Gain;<br>Hank Sensor Level<br>Empty Sensor Level                                                                                                    | C Deet Thermal<br>P Thermal Therade<br>D 10 20, 10 20, 10<br>10 20 20, 10 20, 10<br>10 20 20, 10<br>10 20, 10 20, 10<br>10 20, 10 20, 10<br>10 20, 10<br>10 20,                                                                                                    | Sensor Type:<br>Horissen Label<br>Label Widts:<br>Label Widts:<br>or Calibration<br>Gap Sensor Lovel:<br>Fed Paper Level:<br>Fed Paper Level:<br>Fed Sensor Gale:<br>Calibration<br>Gamma Sensor Gale:<br>Calibration<br>Gamma Sensor Gale:<br>Calibration<br>Calibration                                 | C Sip<br>C Subcrise<br>& Controvant<br>(E00 instance<br>(J 99.03)<br>(15.4.26)<br>(15.4.26)<br>(1                                                                                                    |
|   | Unext Speed                                                                                                    | C Dept Thermal<br>P Thermal Therade<br>D - 109 29)<br>D - 259 29)<br>Ref<br>D - 259 29)<br>Ref<br>D - 250<br>D - 200<br>D - 200                                                                                                    | Sonner Type:<br>Horissen Label<br>Label Widds:<br>se Califeration<br>Gap Samor Lavel:<br>Red Paper Level:<br>Red Samor Gain:<br>Generation<br>Chans<br>Part Speed:<br>Part Speed:                               | C Sip<br>C Sibiccies &<br>C Subiccies &<br>& Controlouis<br>d Stationautic<br>d Signal & Controlouis<br>d Signal & Signal & Signal<br>d Signal & Signal & Signal<br>d Signal & Signal & Signa                                                                                                    |
|   | Label Large:<br>Label Large<br>Pager Out Stataoor<br>Elddon Low Staner<br>Pager Samer Gale;<br>Mark Semer Low<br>Empty Semer Low<br>Empty Semer Low<br>Empty Semer Low<br>Empty Semer Low                                                                                                    | C Depit Thermal<br>P Thermal Therate<br>D 20 201 inches<br>D 20 201 inches<br>D 200 inches<br>D 200 inches<br>D                                                                                                    | Senner Type:<br>Horiseen Label<br>Leoph<br>Lobel Widds:<br>st Calibration<br>Gap Senser Level<br>Red Paper Level<br>Red Senser Level<br>Red Senser Units<br>(dame Speed) (FEII)<br>Red Senser (FEII)                                                                                                    | C Say<br>C Say<br>C Salection<br>& Controlled<br>& Controlled<br>& Controlled<br>(15 428)<br>(15 428)<br>(15                                                                                                    |
|   | Labella Type:<br>Labella Type:<br>Labella night:<br>Paper Out Distance.<br>Biblion Live Diamet<br>Paper Sensier Level<br>Tran Senser Gale;<br>Hark Senser Level<br>Empty Senser Level<br>Empty Senser Level<br>Senser Level<br>Read Spead:<br>Read Spead:<br>Senser Level<br>Schause;                                                                                                    | С. Сонст. Тнитой<br>Ф. Тлитой Тлитойи<br>Б. 00 201, inches<br>0. 100 201, inches<br>0. 100 200, inches<br>1. 00 - 2.00, inches<br>0. 200, inches<br>5. 000<br>5. 0000<br>5. 000<br>5. 0000<br>5. 0000<br>5. 0000<br>5. 0000<br>5. 0000<br>5. 0000                                                                                    | Sensor Type:<br>Horissen Label<br>Label Widts<br>to Callestin<br>Gap Sense Level<br>Fed Paper Level<br>Fed Paper Level<br>Fed Sense Gale<br>Per Speed<br>Fer Speed<br>Fill Sense                                                                                                    | C Sip<br>C Sibiccies<br>& Contravus<br>d Contravus<br>(16:00 initias<br>(75:4:26)<br>(75:4:26)                                                                                                    |
|   | Control<br>Research<br>Control<br>Control<br>Contr | С. Сонст. Thermal<br>Ф. Thermal Therapie<br>(С. Сонст. Therapie<br>(С. Сонст. Therapie<br>(С. Сонст.)<br>(С. Сонст.)                                                                                                    | Simmer Type:<br>Simmer Type:<br>Simmer Label<br>Label Widds:<br>Callsonia<br>Callsonia<br>Red Paper Level<br>Red Senser Level<br>Red Senser Gala:<br>Callsonia<br>Red Senser Gala:<br>Callsonia<br>Callsonia<br>Callsonia<br>Calls | C Sip<br>C Subcrise<br>& Controlled<br>& Controlled<br># 2007<br>(75:4.26)<br>(75:4.26)<br>(75:4.                                                                                                    |
|   |                                                                                                    | C. Depit Thermal<br>P. Thermal Transfer<br>D. 199 (9), inches<br>D. 199 (9), inches<br>D. 199 (9), inches<br>D. 199 (9), inches<br>D. 199 (9), inches<br>D. 200, inches<br>D. 200, inches<br>D.                                                                                                    | Seemer Type:<br>Horiseen Label<br>Legits<br>Lobel Width:<br>Cap Seemer Lavet<br>Gap Seemer Lavet<br>Red Paper Levet<br>Red Seemer Gain<br>Part Seemer Gain<br>Part Seemer Gain<br>Part Seemer Gain<br>Part Seemer Gain<br>Red Part Levet<br>Red Seemer Gain<br>Red Part Levet<br>Red Seemer Gain<br>Red Seemer Gain<br>Red Seemer Gai                                                                                               | C. Sap<br>C. Rolection<br>& Controlout<br>(E.00 aights<br>(1.90.00)<br>(15.4.20)<br>(15.4.20)                                                                                                    |
|   | Constant<br>Results Type:<br>Label Langth:<br>Paper Out States:<br>Ribbins Live Diamet<br>Paper Samor Level<br>Tran Samor Gain;<br>Mark Semoir Level<br>Tran Samor Level<br>Tran Samor Level<br>Rath Semoir Level<br>Empty Sensor Level<br>States<br>Free Speed:<br>Paper Speed:<br>Paper Sp                                                                                                    | C Depit Thermal<br>P Thermal Therade<br>D 19 20) actes<br>D 19 20) actes<br>D 200 200 mines<br>(100 - 2.00)<br>E 100<br>D 200<br>D 200<br>D | Simmer Type:<br>Horissens Label<br>Label Widds:<br>I adult Widds:<br>I adult Widds:<br>I adult Sime Lavel<br>I adult Sime Lavel<br>I adult Sime Lavel<br>Red Same Gain:<br>Red Same Gain:<br>Red S                                                                                   | C. Site<br>C. Site<br>C. Site<br>S. Controlled<br>4. Controlled<br>4. Sectory<br>(15.4.26)<br>(15.4.26)<br>(15                                                                                                    |
|   | Constant<br>Reading Types:<br>Labor Langthe<br>Pages: Cost Distances<br>Dibloms Low Dismet<br>Pages: Sensor Lawel<br>Tran Sensor Lawel<br>Tran Sensor Lawel<br>Hash Sensor Lawel<br>Empty Sensor Lawel<br>Empty Sensor                                                                                                    | С. Соред Търница<br>В. Тарница Търница<br>Б. 00 п. 19.20)<br>во 2.200 п. 19.20<br>10.200 п. 19.20<br>10.200 п. 19.200<br>10.200 п. 19.200<br>10.200 п. 19.                                                                                                    | Seemer Type:<br>Horiseen Label<br>Leoph<br>Lobel Width:<br>Cap Sener Level<br>Gap Sener Level<br>Red Paper Level<br>Red Sener Unit<br>Per Sener Unit<br>Callson Select<br>Red Sener Unit<br>Red Sener Unit<br>Red Sene                                                                                 | C Say<br>C Say<br>C Salacine &<br>& Controlled<br>& Controlled<br>& Controlled<br>(15 428)<br>(15 428)<br>(1                                                                                                    |

# Printer Options, Communications, and Diagnostics

| Prosent Same          | 4 Auto<br>C Existent<br>C Distinct<br>(1 - 280)<br>A parameter (1 - 199<br>Appendix (1 - 199<br>Appendix (1 - 199<br>Appen | Cantan:                                                                                                    | # Ada<br>C Endiet<br>C (Institut                                                                                                    |
|-----------------------|----------------------------------------------------------------------------------------------------|----------------------------------------------------------------------------------------------------|----------------------------------------------------------------------------------------------------|
| Ørtart Bolay.         | C Dualind<br>TO                                                                                                    | uited to charge satisfies                                                                                                    | e pand                                                                                                    |
| Estant Belay.         | (7 - 28)<br>A parametrik (r. 19)                                                                                                    | year to change satisfies                                                                                                    |                                                                                                    |
|                       | A gamment it ing                                                                                                    | und to charge satings                                                                                                    |                                                                                                    |
|                       | 1400                                                                                                    | y] (Daw)                                                                                                    |                                                                                                    |
|                       |                                                                                                    |                                                                                                    |                                                                                                    |
|                       |                                                                                                    |                                                                                                    |                                                                                                    |
|                       |                                                                                                    |                                                                                                    |                                                                                                    |
|                       |                                                                                                    |                                                                                                    |                                                                                                    |
|                       |                                                                                                    |                                                                                                    |                                                                                                    |
|                       |                                                                                                    |                                                                                                    |                                                                                                    |
|                       |                                                                                                    |                                                                                                    |                                                                                                    |
|                       |                                                                                                    |                                                                                                    |                                                                                                    |
|                       |                                                                                                    |                                                                                                    |                                                                                                    |
|                       |                                                                                                    |                                                                                                    |                                                                                                    |
|                       |                                                                                                    |                                                                                                    |                                                                                                    |
| mications             |                                                                                                    |                                                                                                    |                                                                                                    |
| Seria                 | Port A                                                                                                    | 54                                                                                                    | rial Port B                                                                                                    |
| Band Rate:            | [9000 Elaps                                                                                                    | Bared Rate:                                                                                                    | (ACD ) = bas                                                                                                    |
| Protocolt             | Bas 🛓                                                                                                    | Protocoli.                                                                                                    | lan M                                                                                                    |
| Paine                 | # time<br>C Det                                                                                                    | Parity                                                                                                    | # tune                                                                                                    |
| r any.                | C Erm                                                                                                    | r ang                                                                                                    | d' Eren                                                                                                    |
| Data Bile:            | C7<br>51                                                                                                    | Dista Bits:                                                                                                    | 67<br>#x                                                                                                    |
|                       | #1                                                                                                    | Day No.                                                                                                    | #1                                                                                                    |
| Ship tite             | C2                                                                                                    | Stop Bilt:                                                                                                    | e2                                                                                                    |
| Parab                 | el Fort A                                                                                                    | Par                                                                                                    | allel Pert B                                                                                                    |
| Port Direction:       | # Bidryctunal                                                                                                    | Post Direction:                                                                                                    | # Bi-directional                                                                                                    |
|                       |                                                                                                    |                                                                                                    |                                                                                                    |
| Tings.                |                                                                                                    |                                                                                                    |                                                                                                    |
| Heat Timeset.         | 10 Decords                                                                                                    | Control Codes<br>(Data:                                                                                                    | # Enabled<br>C Daubled                                                                                                    |
| Feedback              | C Existed                                                                                                    |                                                                                                    | F Enalist                                                                                                    |
| Characters:           | < Disabled                                                                                                    | E24 and sources                                                                                                    | C Deabled                                                                                                    |
| Heat Command:         | # Enabled<br>C Disabled                                                                                                    | Speed<br>Commands:                                                                                                    | R Enabled<br>C Disabled                                                                                                    |
| TOF Sensing           | # Enabled                                                                                                    | Symbol Set                                                                                                    | C Enabled                                                                                                    |
| Commands;             | Country                                                                                                    | C. Designation C.                                                                                                    | Cheatered                                                                                                    |
| STX-V SW<br>Settlegs: | # Disabled                                                                                                    |                                                                                                    |                                                                                                    |
|                       |                                                                                                    | - anno                                                                                                    | 50H 0+ (21                                                                                                    |
| Hest Castral          | # Standard<br>C Alamata                                                                                                    | Cambons<br>Combod                                                                                                    | STX 0+ 12                                                                                                    |
| Codec:                | C Absnate 2                                                                                                    | Codes:<br>discolucionali-                                                                                                    | cm or pri                                                                                                    |
|                       | 200                                                                                                    |                                                                                                    | OUNT BY Do DO                                                                                                    |
|                       | Allow set of a                                                                                                    | a condition of the local data                                                                                                    |                                                                                                    |
|                       | A partonent of the                                                                                                    | trade to combe seconds                                                                                                    |                                                                                                    |
|                       |                                                                                                    | tions for                                                                                                    |                                                                                                    |
|                       | 700                                                                                                    | K Own                                                                                                    |                                                                                                    |
|                       |                                                                                                    |                                                                                                    |                                                                                                    |
|                       |                                                                                                    |                                                                                                    |                                                                                                    |
| Hen Dring Model       | C Enable                                                                                                    | Print Test Hate (M                                                                                                    | and D                                                                                                    |
|                       | - Curation                                                                                                    |                                                                                                    |                                                                                                    |
| THE SE                | Sereee<br>Am public I                                                                                                    | 24V PS                                                                                                    | H0 11.100                                                                                                    |
| 102 1                 | 71. 218                                                                                                    | 172 000                                                                                                    | 243 606                                                                                                    |
| Tr.                   | 101-0                                                                                                    | Sensor Lindo.                                                                                                    |                                                                                                    |
| Billion ADC Low       | 039                                                                                                    | Rikkow ADC High                                                                                                    | 225                                                                                                    |
|                       | A patient is in                                                                                                    | and to charge optimat                                                                                                    |                                                                                                    |
|                       |                                                                                                    | 6                                                                                                    |                                                                                                    |
|                       | Acet                                                                                                    | [ [See ]                                                                                                    |                                                                                                    |
|                       | and the second second s                                                                                                    | the second second                                                                                                    |                                                                                                    |
|                       |                                                                                                    |                                                                                                    |                                                                                                    |
|                       |                                                                                                    |                                                                                                    |                                                                                                    |
|                       |                                                                                                    |                                                                                                    |                                                                                                    |
|                       |                                                                                                    |                                                                                                    |                                                                                                    |
|                       |                                                                                                    |                                                                                                    |                                                                                                    |
|                       | Mitteriology Holes Constraints                                                                                                    | Sections<br>Section Part A<br>Based Rate: [1000 ]]ups<br>Protocol: [Bets ]<br>Protocol: [C /<br>Party: C /<br>Data Bills: C /<br>Part Directions: # 1<br>Stop Elles: C /<br>Part Directions: # 1<br>Part Directions: # 1 | Section           Section         Section         Sec           Based Rate:         Fordered Rate:         Fordered Rate:           Protect []         [Bith] []         Protect Rate:           Protect []         [Bith] []         Protect Rate:           Parity:         C Odd         Data Bith:         C T           Data Bith:         C T         Data Bith:         C T           Data Bith:         C T         Data Bith:         T           Stop Bith:         C T         Data Bith:         T           Parity:         C Dot-directional         Parit Direction:         Parit Direction:           Parit Direction:         C Dot-directional         Parit Direction:         Parit Direction:           Read Rate:         C Dot-directional         Parit Direction:         C Data Direction:           Read Command:         C Stadded         Speed         Commande:         C Data Direction:           To Standard:         C Data Direction:         Control Codes         C Control Codes         C Control Codes           To Standard:         C Data Direction:         Control Codes         C Control Codes         C Control Codes           To Standard:         C Data Direction:         C Control Codes         C Control Codes         C Control Codes |

#### **Network Print Options**

|                       | Prind<br># None<br>C Status Page<br>C Test Page |
|-----------------------|-------------------------------------------------|
|                       | A passwert a reparted to pattern this for chart |
| List Information      |                                                 |
| Icheork Status        | (Auts)                                          |
| OPUP Configuration    |                                                 |
| when Sections         |                                                 |
| And a Section         |                                                 |
| tist Cantral          |                                                 |
| timer Deferie         |                                                 |
| a menualizations      | This page will allow the user to print either a |
| laurentica            | Status or Test label from the printer.          |
| Annual Print Darlins  |                                                 |
| and Return Deteration |                                                 |
| Lane Personal         |                                                 |
| heat Dataman          |                                                 |
|                       |                                                 |
|                       |                                                 |

### **Reset Network Parameters**

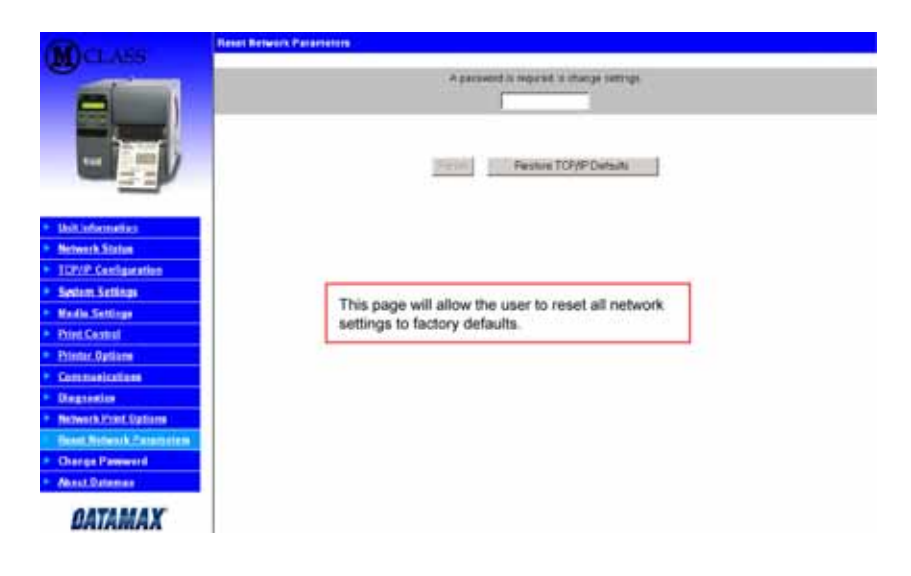

#### **Change Password**

![](_page_12_Picture_5.jpeg)

### Windows 95/98 Driver and Port Installation

![](_page_13_Picture_2.jpeg)

![](_page_14_Picture_0.jpeg)

# Windows NT 4.0 Driver and Port Installation

| <b>1</b><br>Start the Windows<br>"Add Printer Wizzard".<br>Make sure that 'My<br>Computer' is selected<br>and then click 'Next'.                                       | Add Printer Witcard       Image: Constraint of the pay you initial your printer or make printer connections. This printer will be managed by:         Image: Constraint of the pay you initial your printer or make printer connections. This printer will be managed by:         Image: Constraint of the part of the part of the                                                                                                    | 2<br>Click 'Add Port'.                                                                                                    | Add Printer Witzed       X         State Print       Clack the check box next to the port(s) you want to use. Documents will port to the first available checked port.         State Print       Clack the check box next to the port(s) you want to use. Documents will port to the first available checked port.         State Print       Clack the check box next to the port(s) you want to use. Documents will port to the first available checked port.         State Print       Clark the check box next to the port(s) you want to use. Documents will port to the first available checked port.         State Print       Clark the check box next to the first available checked port.         State Port       Print         Clark the check box next to the first available checked port.         Print       Clark the check box next to the first available checked port.         Print       Clark the check box next to the first available checked port.         Print       Clark the check to the check to the check to the checked port.         Print       Clark the check to the check to the check to the checked port.         Print       Clark the check to the check to the chec                                                                                                    |
|----------------------------------------------------------------------------------------------------|----------------------------------------------------------------------------------------------------|----------------------------------------------------------------------------------------------------|----------------------------------------------------------------------------------------------------|
| 3<br>Double-click 'LPR<br>Port'.                                                                                                    | Public Parts<br>Proving Parts<br>Dyna Merice Parts<br>Dyna Merice Parts<br>Dyn | 4<br>In the top field enter<br>the IP address of your<br>printer. In the bottom<br>field enter PORT1.<br>When finished click<br>"OK'. |                                                                                                    |
| 5<br>Click 'Close'                                                                                                    | Add Privates Volumed                                                                                                    | 6<br>Click 'Next'.                                                                                                    | Add Printer Witzed     X       Sick. the check loop rate to the port[s] you want to use.<br>Documents will port to the first available checked port.       Available port:       Prize       C.V.WINIT. POF Port       Actober Dort       Prize       Counter start       Prize       C.V.WINIT. POF Port       Actober Dort       Prize       Counter start       Prize       Counter start       Prize       Counter start       Prize       Counter start       Prize       Counter start       Prize       Counter start       Prize       Counter start       Prize       Counter start       Prize       Counter start       Prize       Counter start       Prize       Counter start       Prize       Counter start       Counter start       Configure Port       Casel                                                                                                    |
| 7<br>Click on 'Have Disk'.                                                                                                    | Add Printer Witzend                                                                                                    | 8<br>Insert the Accessories<br>CD-Rom and click<br>'Browse'.                                                                          | Add Investigated  Child Investigation of include of use parties. Types protect uses with an example of the field of the parties of the field of the parties of the field of the parties of the field of the parties of the field of the parties of the field of the parties of the field of the parties of the field of the field of the f    |
| <b>9</b><br>Browse to the<br>"\DRIVERS\Seagull\Nt<br>4\" folder on the CD-<br>ROM, make sure the<br>file "Datamax for nt 4.0<br>only" is selected and<br>click 'Open'. | And Frendel Annual  Child Frendel Annual  Child Frendel Annual  Child Frendel Annual  Child Frendel Annual  Child Frendel Annual  Frendel Frendel Annual  Frendel Frendel Annual  Frendel Annual  Frendel  Frendel Annual  Fre                                                                                                    | 10<br>Click 'OK'.                                                                                                    | Add Freend Voters<br>Add Freend Voters<br>DA for energing on the first of using parties: The approximation of the indication of the first Date. If you grant the first of the second parties of the first black of the first of the second parties of the second parties of |

![](_page_16_Picture_0.jpeg)

# Windows 2000 Driver and Port Installation

| <b>1</b><br>Start the Windows<br>"Add Printer Wizzard".<br>The following screen<br>should appear, click<br>'Next>'.                                                                              | Ad Proter Witad<br>Welcome to the Add Printer<br>Distance<br>The add helps pounded a priver or noise porter<br>To contrave, disk Next                                                                                                    | 2<br>Make sure that 'Local<br>Printer' is selected and<br>then click 'Next'. | Add Produce Waterd       Image: Comparison of Comparison of |
|----------------------------------------------------------------------------------------------------|----------------------------------------------------------------------------------------------------|------------------------------------------------------------------------------|----------------------------------------------------------------------------------------------------|
| <b>3</b><br>Select on 'Create a new<br>port:' and then select<br>'Standard TCP/IP Port'<br>from the drop down<br>menu. Click 'Next'                                                              | Add Product Whered       Second and contract and parters through point         Compares contract and parters through point       Second point point point point on the band, point can band, point can band, point | 4<br>Click 'Next'.                                                           |                                                                                                    |
| 5<br>In the 'Printer Name or<br>IP Address:' field enter<br>the IP address of your<br>printer. The 'Port<br>Name' field <u>does not</u><br>need to be changed.<br>When finished click<br>'Next'. | Add Pad       Image: Control of the process of the add a point?       Image: Control of the process of the add a point?         Lines the Process takens and Plackbers.       Image: Control of the add a point?       Image: Control of the add a point?         Process Takens of the Addams.       Image: Control of the add a point?       Image: Control of the add a point?         Process Takens of the Addams.       Image: Control of the add a point taken to the designed device.       Image: Control of the add a point taken to the designed device.         Process Takens of the Addams.       Image: Control of the add a point taken to the designed device.       Image: Control of the add a point taken to the add a point taken to the add a point taken taken t                                                                                                    | 6<br>Make sure 'Standard'<br>is selected and then<br>click 'Next'.           |                                                                                                    |
| 7<br>Confirm your settings<br>and then click 'Finish'.                                                                                                    | Add Standard TCO: IP Printer Part Waard<br>Completing the Add Standard<br>CCP/IP Printer Port Wizard<br>Vou have extended a got with the following structure<br>intervention of the following structure<br>Port New Williams<br>Device 1012.0.275<br>Port New Williams<br>Device 1012.0.275<br>Adapter Type Garweit Telewook Cad                                                                                                    | 8<br>Click on 'Have Disk'.                                                   | Addresses Wassel         Addresses         Addresses                                                                                                    |

![](_page_18_Picture_0.jpeg)

### Windows XP Driver and Port Installation

![](_page_19_Picture_1.jpeg)

![](_page_20_Picture_0.jpeg)